# Stormshield

Tutoriels stormshield français

- Règles de base
  - Filtrage de base
  - $\circ$  NAT
- Port-Forwarding Stormshield (redirection de port)
- Générer un certificat SSL/TLS Stormshield depuis un AD CS

## Règles de base

Règles de base Stormshield

Règles de base

## Filtrage de base

Il existe par défaut de nombreux profils disponibles. Le premier est le "(1) Block all". Ce profil est standard : on bloque tout.

On va donc autoriser certains trafics avant la règle qui va tout bloquer.

Les règles de filtrage s'appliquent de haut en bas.

Par défaut, on a une règle tout en haut qui va nous permettre d'accéder à l'interface d'administration de notre Stormshield.

|      | FILTER - N                                | NAT                  |                     |                                                                |                                           |                                  |                   |                     | Ų                                                     |  |  |  |
|------|-------------------------------------------|----------------------|---------------------|----------------------------------------------------------------|-------------------------------------------|----------------------------------|-------------------|---------------------|-------------------------------------------------------|--|--|--|
| A    | (1) Block a                               | all                  | Y 🔒 Activa          | te this policy   Edit • 📑 Export   🛅                           |                                           |                                  |                   |                     |                                                       |  |  |  |
| FILT | TERING N                                  | TAN                  |                     |                                                                |                                           |                                  |                   |                     |                                                       |  |  |  |
| Se   | earching                                  |                      | 💠 New ru            | le 🕶 🖪 Delete 📔 🕇 🖡 📕 🔚 🔛 Cut                                  | 😭 Copy 🔄 Paste 🕴 🗒 Search in logs 🛛 🖓 Sea | rch in monitoring                |                   |                     | ≡ •                                                   |  |  |  |
|      |                                           | Status 📑             | Action 🔤            | Source                                                         | Destination                               | Dest. port                       | Protocol          | Security inspection | Comment                                               |  |  |  |
|      | Remote Ma                                 | anagement: Go to     | System - Configurat | tion to setup the web administration application access (conta | ns 2 rules, from 1 to 2)                  |                                  |                   |                     |                                                       |  |  |  |
| 1    | -                                         | 🔵 on                 | 🛔 pass              | Any                                                            | B firewall_all                            | <pre> firewall_srv fittps </pre> |                   | IPS                 | Admin from everywhere                                 |  |  |  |
| 2    | 2 🚥                                       | 🔵 on                 | 🗼 pass              | Any                                                            | Se firewall_all                           | 📧 Any                            | icmp (Echo reques | IPS                 | Allow Ping from everywhere                            |  |  |  |
|      | Accès NAT (contains 1 rules, from 3 to 3) |                      |                     |                                                                |                                           |                                  |                   |                     |                                                       |  |  |  |
| 3    | 3 🚥                                       | 🔵 on                 | 🛓 pass              | PC-ALEXIS                                                      | Firewall_out                              | 🔛 RDP                            |                   | 🚳 IPS               | Accès PC aux serveurs via RDP                         |  |  |  |
| -    | LAN RENN                                  | NES (contains 3 ru   | ules, from 4 to 6)  |                                                                |                                           |                                  |                   |                     |                                                       |  |  |  |
| 4    |                                           | 🔵 on                 | 🛓 pass              | B Network_in                                                   | Internet                                  | 📧 Any                            | icmp (Echo reques | IPS                 | Allow Ping from everywhere - Updated on 2022-03-06 14 |  |  |  |
| 5    | 5 🚥                                       | 🔵 on                 | 🛔 pass              | P Network_in                                                   | (internet)                                | ttp<br>ttp<br>ttps               |                   | IPS                 | Accès Web vers Internet LAN RENNES                    |  |  |  |
| 6    | 6 🚥                                       | 🔵 on                 | 🗼 pass              | RN-SRV-DC01.ad.khroners.fr                                     | I PIHOLE                                  | 🖞 dns                            |                   | 🚳 IPS               | Created on 2022-03-06 14:40:30,by admin (192.168.199  |  |  |  |
| . =  | Default pol                               | licy (contains 1 rul | les, from 7 to 7)   |                                                                |                                           |                                  |                   |                     |                                                       |  |  |  |
| 1 7  | - <b></b>                                 | 🔵 on                 | block               | Any                                                            | Any                                       | Any                              |                   | IPS                 | Block all                                             |  |  |  |

Pour avoir un fonctionnement "normal" dès le départ, on créer les règles 3 et 4 qui vont nous permettre la résolution DNS et le flux web HTTP / HTTPS.

### Règle 3

Cette règle autorise l'accès de mon PC (de mon LAN) vers les serveurs de mon Lab situés dans le LAN du Stormshield.

#### Règle 4

Cette règle autorise le ping du LAN vers Internet (uniquement)

### Règle 5

Cette règle autorise le flux web HTTP / HTTPS du LAN de mon lab vers l'extérieur.

### Règle 6

Cette règle autorise le flux DNS de mon Pi-Hole sur mon LAN vers mes deux serveurs contrôleurs de domaine de mon lab.

### Règle 7

Cette règle bloque le reste du trafic.

Règles de base

### NAT

Par défaut, nous n'avons pas de NAT. Cependant, cela est nécessaire.

Une seule règle nous intéresse ici afin d'avoir du NAT fonctionnel pour le LAN : la règle 6.

| 2   | (1)   | Block a | all    | ~                      | Activate this po           | blic           |   |              |                  |               |                                  |          |
|-----|-------|---------|--------|------------------------|----------------------------|----------------|---|--------------|------------------|---------------|----------------------------------|----------|
| FIL | FERIN | IG N    | TAL    |                        |                            |                |   |              |                  |               |                                  |          |
| S   | earch | ning    |        |                        | 🕂 New rule 👻 🚺             | Delete 🕇       | + | 🔲 🛅 🛛 🔗 Cut  | 🚰 Copy 🛛 🧐 Paste | 📮 Search      | in logs 🛛 🙀 Search in monitoring | I        |
|     |       |         |        | Or                     | iginal traffic (before     | e translation) |   |              | Traffic afte     | r translation |                                  | Bestevel |
|     |       |         | Status | Source                 | Destination                | Dest. port     |   | Source       | Src. port        | Destination   | Dest. port                       | Protocol |
| 1   |       |         | 🥥 on   | Any<br>interface: out  | 📔 Firewall_out             | 🕇 RDP3390      | + | Firewall_in  | ╈ RDP3390        | 📳 RN-SRV-D    | # RDP3390                        |          |
| 2   | 2 🗖   |         | 🥥 on   | Any<br>interface: out  | 📔 Firewall_out             | 🖞 RDP3391      | + | Firewall_in  | 🖠 RDP3391        | 📳 RN-SRV-D    | ╈ RDP3391                        |          |
| ;   | 3 🗖   |         | 🥥 on   | Any<br>interface: out  | Firewall_out               | 🛱 RDP3392      | + | Firewall_in  | ╈ RDP3392        | 🔋 RN-SRV-W    | ₩ RDP3392                        |          |
| 4   | 1     |         | I off  | Any Any interface: out | Firewall_out               | 🕇 RDP3393      | + | Firewall_in  | ╈ RDP3393        | 📔 RN-SRV-W    | ₩ RDP3393                        |          |
| ę   | 5 🗖   |         | 🔵 on   | Any<br>interface: out  | Firewall_out               | 🛱 RDP3394      | + | Firewall_in  |                  | 🔋 RN-SRV-W    | ₩ RDP3394                        |          |
| 6   | 6 🗖   | -       | 🔵 on   | Retwork_               | Internet<br>interface: out | 🔹 Any          | - | Firewall_out | 🖞 ephemeral_fv   | 🔕 Internet    |                                  |          |

Tout le trafic du LAN vers Internet sera translaté.

# Port-Forwarding Stormshield (redirection de port)

Pour faire passer un port depuis l'extérieur vers une machine du LAN, il faut faire du **portforwarding** (ou **redirection de port**)

Sous "Configuration", "Filter - NAT" et l'onglet "NAT", on ajoute une règle semblable à celle-ci :

|         |   |        | Ori                   | iginal traffic (before | translation) |   | Traffic after translation |           |             |            |  |  |
|---------|---|--------|-----------------------|------------------------|--------------|---|---------------------------|-----------|-------------|------------|--|--|
|         | 3 | Status | Source                | Destination            | Dest. port   |   | Source                    | Src. port | Destination | Dest. port |  |  |
| <br>1 🚥 |   | 🔵 on   | Any<br>interface: out | Firewall_out           | 🖞 RDP3390    | + | Firewall_in               | 🖞 RDP3390 | RN-SRV-D    | ₩ RDP3390  |  |  |

Ici, le trafic arrivant sur l'interface **WAN** du Stormshield avec le port **3390** est redirigé vers **RN-SRV-DC01** avec le port **3390**.

Il faut ensuite autoriser ce trafic dans l'onglet "Filtering" :

| 2 | 🔵 on | 🛓 📄 pass | PC-ALEXIS | Firewall_out | 🙀 RDP | IPS |
|---|------|----------|-----------|--------------|-------|-----|
|   |      |          |           |              |       |     |

Pensez à remplacer "**RDP**" par le port que vous avez mis à la première étape. Dans mon cas, j'ai 4 règles de redirection de ports (**3390** à **3394**). Donc "**RDP**" est un groupe de ports.

Dans mon cas :

| FILT |         | AT   |                                       |                            |            |   |                           |                  |                  |                   |          |         |
|------|---------|------|---------------------------------------|----------------------------|------------|---|---------------------------|------------------|------------------|-------------------|----------|---------|
| Se   | arching |      |                                       | 🕈 New rule 🔹 🔀 Delete      | t 🕴 🔳      | ĭ | 📔 🚺 Cut                   | 😭 Copy 🛛 🧐 Paste | 🔋 Search in logs | Search in monitor | ing      |         |
|      |         |      | Original traffic (before translation) |                            |            |   | Traffic after translation |                  |                  |                   | Drotocol | Ontions |
|      |         | 51   | Source                                | Destination                | Dest. port |   | Source                    | Src. port        | Destination      | Dest. port        | PIOLOCOI | Options |
| 1    |         | 🔵 or | Any<br>interface: out                 | Firewall_out               | T RDP3390  | + | Firewall                  | T RDP3390        | 📳 RN-SRV-DC01.¢  | T RDP3390         |          |         |
| 2    |         | 🔵 or | Any<br>interface: out                 | Firewall_out               | T RDP3391  | + | Firewall                  | T RDP3391        | 📳 RN-SRV-DC02.¢  | T RDP3391         |          |         |
| 3    |         | 🔵 or | Any<br>interface: out                 | Firewall_out               | TRDP3392   | + | Firewall                  | 1 RDP3392        | RN-SRV-WDS0'     | TRDP3392          |          |         |
| 4    |         | 🔵 or | Any<br>interface: out                 | Firewall_out               | T RDP3394  | + | Firewall                  | 1 RDP3394        | 📳 RN-SRV-WS-AA   | TRDP3394          |          |         |
| 5    |         | 🔵 or | Network_int                           | Internet<br>interface: out | 🔳 Any      | + | 🚦 Firewall                | T ephemeral_fw   | 💌 Any            |                   |          |         |

# Générer un certificat SSL/TLS Stormshield depuis un AD CS

On ajoute nos certificats de l'autorité de certification racine et de l'autorité de certification intermédiaire.

#### OBJETS / CERTIFICATS ET PKI

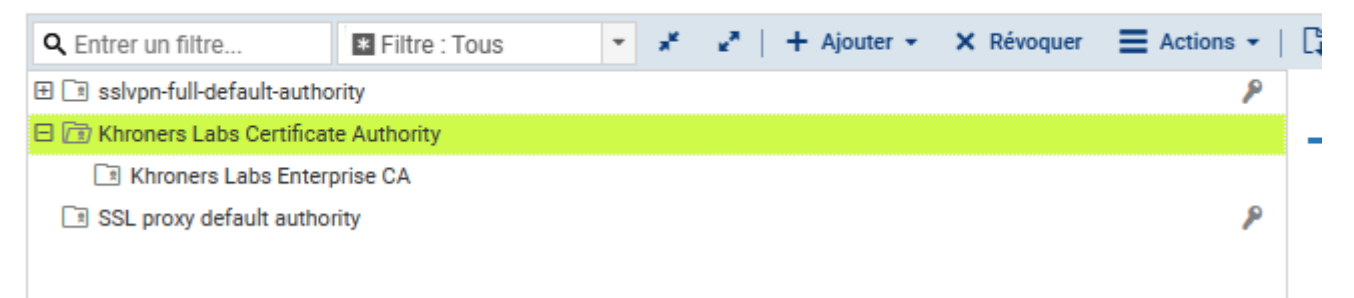

#### En CLI, on demande un certificat :

| PKI REQUEST CREATE type=server cn=stormshield.home.khroners.fr C=FR ST=Bretagne L=Rennes |
|------------------------------------------------------------------------------------------|
| O="Khroners Labs" OU=IT shortname=sns.home.khroners.fr-20231110 size=4096                |
| ALTNAMES=stormshield.home.khroners.fr                                                    |

On récupère la demande :

PKI REQUEST GET name=sns.home.khroners.fr-20231110 format=pem

#### TÉLÉCHARGEMENT DE FICHIER

Le fichier est disponible via le lien ci-dessous. (Remarque : ces téléchargements ne supportent pas les extensions de téléchargement installées sur le navigateur)

Télécharger VMSNSX09K0639A9

On place notre fichier dans un dossier que l'on renomme "SNS.csr".

| > Thi | s PC → Local Disk | (C:) > CertRequests |        |
|-------|-------------------|---------------------|--------|
|       | Name              | ^                   | Date n |
| *     | SNS.csr           |                     | 10/11/ |
| Ĵ,    |                   |                     |        |

Dans AD CS, on crée notre modèle comme ici : Creating a Microsoft Certificate Authority Template for SSL certificate creation in vSphere 6.x/7.x (2112009).

On en profite pour passer le chiffrement en 4096.

Ensuite, en CLI ou via l'interface web (on privilégie le CLI), on soumet la demande :

certreq.exe -submit -attrib "CertificateTemplate:SNS" C:\CertRequests\SNS.csr

On importe le certificat en PEM :

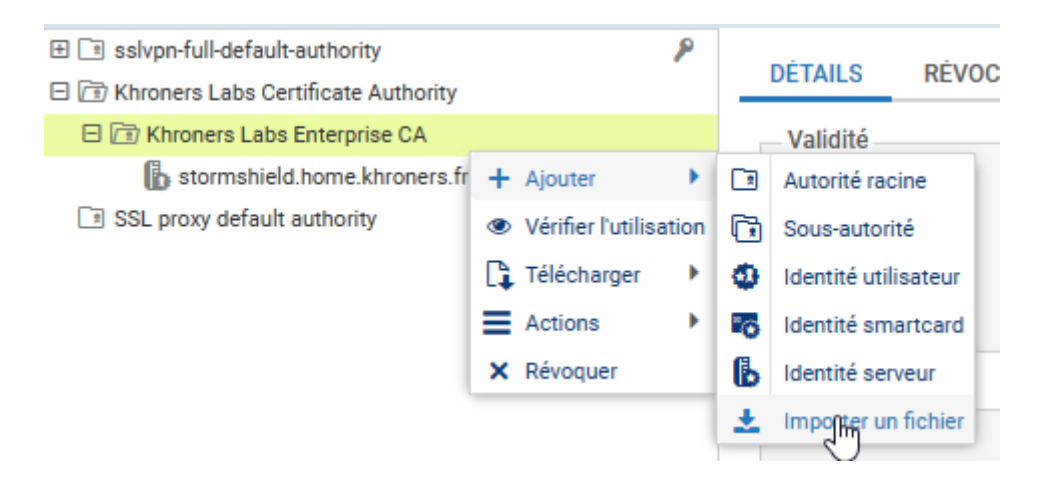

Une fois importé, on le définit dans la config.

|                                                                                                    | S / AUTHENTIFICATION                                                              |                      |                     |                           |
|----------------------------------------------------------------------------------------------------|-----------------------------------------------------------------------------------|----------------------|---------------------|---------------------------|
| MÉTHODES DISPO                                                                                                 | ONIBLES POLITIQUE D'A                                                             | UTHENTIFICATION      | PORTAIL CAPTIF      | PROFILS DU PORTAIL CAPTIF |
| Portail captif                                                                                                 |                                                                                   |                      |                     | •                         |
|                                                                                                    |                                                                                   |                      |                     |                           |
| CORRESPONDAN                                                                                                   | CE ENTRE PROFIL D'AUTHEI                                                          | NTIFICATION ET INTER | FACE                |                           |
| + Ajouter ×                                                                                                    | Supprimer                                                                         | h dátha da an        |                     |                           |
| Interface                                                                                                    | Protil                                                                            | Methode ou a         | innuaire par defaut |                           |
|                                                                                                    |                                                                                   |                      |                     |                           |
|                                                                                                    |                                                                                   |                      |                     |                           |
|                                                                                                    |                                                                                   |                      |                     |                           |
|                                                                                                    |                                                                                   |                      |                     |                           |
|                                                                                                    |                                                                                   |                      |                     |                           |
|                                                                                                    |                                                                                   |                      |                     |                           |
|                                                                                                    |                                                                                   |                      |                     |                           |
|                                                                                                    |                                                                                   |                      |                     |                           |
| Serveur SSL                                                                                                    |                                                                                   |                      |                     |                           |
|                                                                                                    |                                                                                   |                      |                     |                           |
| Certificat (clé priv                                                                                           | ée): stormshield.hon                                                              | ne.khroners.fr       |                     | ·                         |
|                                                                                                    |                                                                                   |                      |                     |                           |
|                                                                                                    | ation de l'accès à Internet —                                                     |                      |                     |                           |
| — Conditions d'utilis                                                                                          |                                                                                   | à                    |                     |                           |
| – Conditions d'utilis<br>Sélectionner les co<br>Internet au format                                             | nditions d'utilisation d'accès<br>HTML:                                           | ·                    |                     |                           |
| Conditions d'utilis:<br>Sélectionner les co<br>Internet au format<br>Sélectionner les co<br>Internet au format | nditions d'utilisation d'accès<br>HTML:<br>nditions d'utilisation d'accès<br>PDF: | à                    |                     |                           |

?